# EGNS User Registration Reference Guide for Secondary Users

Let's begin!

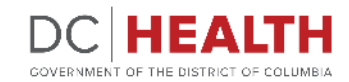

Revised July 2024

### **Start the registration**

Go to the <u>EGMS sign in page</u>.

Click on the **Register here** link.

**TIP:** Click <u>EGMS sign in page</u> in step one to go to the page.

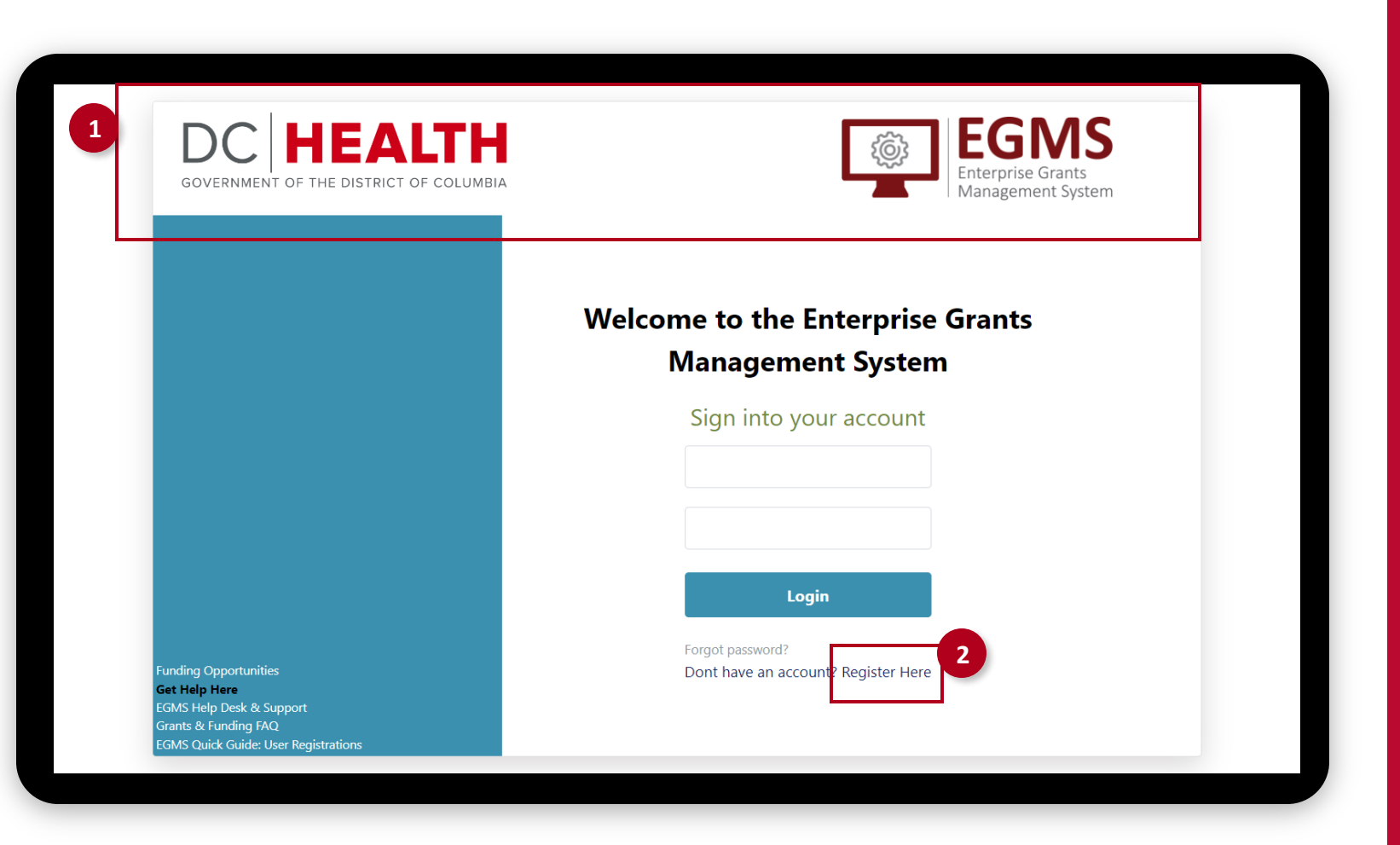

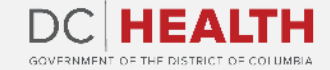

 $\sum_{i=1}^{n}$ 

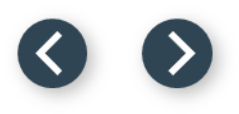

### **Read the Non-Disclosure Agreement**

1

Read the Non-Disclosure Agreement.

| Enterprise Grants<br>Management System                                 |                                                                                          |                                                                                |                                                                                                    |                                                                              |                                                                          |
|------------------------------------------------------------------------|------------------------------------------------------------------------------------------|--------------------------------------------------------------------------------|----------------------------------------------------------------------------------------------------|------------------------------------------------------------------------------|--------------------------------------------------------------------------|
|                                                                        |                                                                                          |                                                                                |                                                                                                    |                                                                              |                                                                          |
| Non-Disclosure                                                         | Organization Search                                                                      | Organization Profile                                                           | Required Business Documents                                                                          | User Profile                                                                 | Confirmation                                                             |
| 1                                                                      | 2                                                                                        | 3                                                                              | 4                                                                                                    | 5                                                                            | 6                                                                        |
| The following non-d<br>and consent to the f                            | isclosure terms apply to yo<br>ollowing:                                                 | ur organizations submi                                                         | ssion of information and docur                                                                       | ments to EGMS. By usi                                                        | ing EGMS, you underst                                                    |
| The funding applicat<br>shall not be duplicat<br>and to receive, store | tion submitted herein, inclu<br>ed, used or disclosed ?in w<br>and transfer documents no | des information that sh<br>hole or in part ?for any<br>eeded to process applic | hall not be disclosed outside th<br>purpose other than to evaluat<br>cations, conduct pre and post-a | e District of Columbia<br>e this application, reta<br>award transactions and | Department of Health<br>in a record of submissi<br>d to manage grant awa |
| 1                                                                      | ant organization. Organizat                                                              | ional information shall                                                        | be requested only for the purp                                                                       | ose established by the                                                       | e EGMS for creating an                                                   |

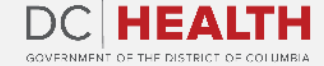

#### Agree to the terms

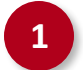

#### Click on the **Agree** button.

maintaining an account and submitting, reviewing and processing applications and grant awards. No personally-identifiable client-level data shall be required by DOH for submission via EGMS at any time.

Any communication or data transiting or stored on this information system may be disclosed or used for any lawful purpose. You have no reasonable expectation of privacy regarding any communications or data transiting or stored on EGMS. At any time, any for any lawful purpose, the DOH may monitor, intercept, and search and seize any communication or data transiting or stored on this information system. Applications submitted via EGMS shall remain confidential until the time that grant terms are accepted by the applicant organization and a grant award is issued by DOH. At that time, the documents become public information and subject to review, audit and public disclosure. If a grant is awarded as a result of or in connection with the submission, the application and its contents shall be incorporated by reference into the grantees agreement and requirements, including pre-award conditions. The applicant agrees not to disclose any DOH notice of intent to fund until DOH issues an award or public notification of the award.?

District of Columbia shall have the right to duplicate, use or disclose the data to the extent provided in the resulting grant. No confidential or proprietary data will be shared without an applicants permission and will be governed by terms negotiated in the final grant award agreement. This restriction does not limit the DOHs right to use information contained in this data if it is obtained from another source without restriction. The data subject to this restriction are contained in sheets and, mark each sheet of data it wished to restrict with the following legend: "Use or disclosure of data contained on this sheet is subject to the restriction on the title page of this application."

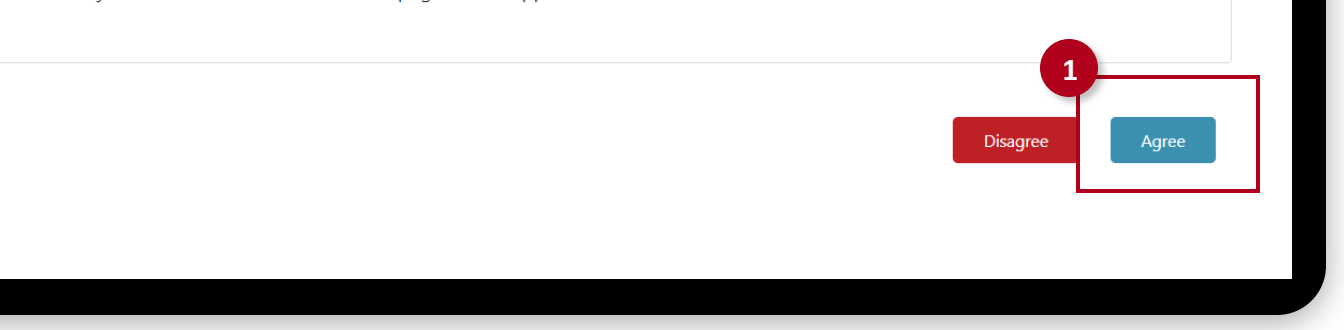

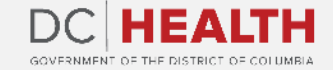

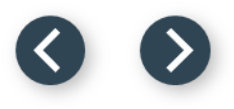

### **Organization search**

Enter the **EIN number**.

Enter the **UEI number**.

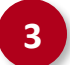

1

2

Click on the **Search** button.

| 1)                          | 2                             |                             | 4                                 | User Profile                | Confirmation                  |
|-----------------------------|-------------------------------|-----------------------------|-----------------------------------|-----------------------------|-------------------------------|
|                             | -                             | Organi                      | ration Coarch                     |                             |                               |
| begin, please search for    | your organization by entering | in the Employer Identificat | ion Number (EIN) and the Unique F | ntity ID (UEI) and click th | e search button. If no result |
| pulates, please click on th | ne Create Organization buttor | to proceed.                 |                                   |                             | e see an outcom in no result  |
|                             |                               |                             | 7 💆 🚽                             |                             |                               |
| nployer Identification I    | Number (EIN)*                 |                             | Unique Entity ID (UEI)*           |                             |                               |
|                             |                               |                             |                                   |                             |                               |
|                             |                               |                             |                                   |                             |                               |
|                             |                               |                             |                                   |                             |                               |
|                             |                               |                             |                                   |                             | Bad                           |
|                             |                               |                             |                                   |                             |                               |
|                             |                               |                             |                                   |                             |                               |
|                             |                               |                             |                                   |                             |                               |

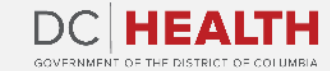

# **Select your organization**

1

The information for your organization will populate. Click on **Select**.

|                                                  | organization Search                                                    | Organization Profile                                     | Required Business Documents                 |                          | Contirmation                  |
|--------------------------------------------------|------------------------------------------------------------------------|----------------------------------------------------------|---------------------------------------------|--------------------------|-------------------------------|
|                                                  | 2                                                                      | 3                                                        | 4                                           | 3                        | 6                             |
|                                                  |                                                                        | Organi                                                   | zation Search                               |                          |                               |
| egin, please search fo<br>on. If no result popul | or your organization by entering<br>ates, please click on the Create C | in the Employer Identifica<br>Organization button to pro | tion Number (EIN) and the Data Un<br>oceed. | niversal Numbering Syste | m (DUNS) and click the search |
|                                                  |                                                                        |                                                          |                                             |                          |                               |
| nployer Identificatio                            | on Number (EIN)*                                                       |                                                          | Unique Entity ID (UEI)*                     |                          |                               |
| 99999999                                         |                                                                        |                                                          | 299999999                                   |                          |                               |
| Search Result Choose                             | Organization Name                                                      |                                                          | Organization Type                           |                          | Address 1                     |
| Select                                           | Test Organization                                                      |                                                          | Non-Profit                                  |                          | street1                       |
|                                                  |                                                                        |                                                          |                                             |                          |                               |
|                                                  |                                                                        |                                                          |                                             |                          | Burk                          |
|                                                  |                                                                        |                                                          |                                             |                          | Back Search                   |

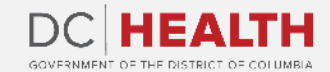

#### 00

# **User profile**

1

Complete your **User Profile**. Then click on the **Continue** button.

**TIP:** If your address is the same as the organization's, then click on the checkbox. The information will auto populate.

| Liser Role                                   |                          |   |
|----------------------------------------------|--------------------------|---|
| Secondary User                               | ► Indit                  |   |
| First Name*                                  | Last Name*               |   |
| Is the user address same as Organization Add | Iress?                   |   |
| Address 1*                                   | Address 2                |   |
|                                              |                          |   |
| City*                                        | State*                   |   |
|                                              | Select the item          | ~ |
| Zip Code*                                    | Phone*                   |   |
| Fax                                          | User Name*               |   |
|                                              | Ex: name@yourcompany.com |   |

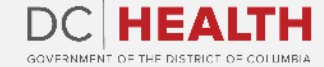

# Confirmation

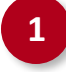

Your request has been submitted. You will receive an email with a link to create your credentials once your application has been approved.

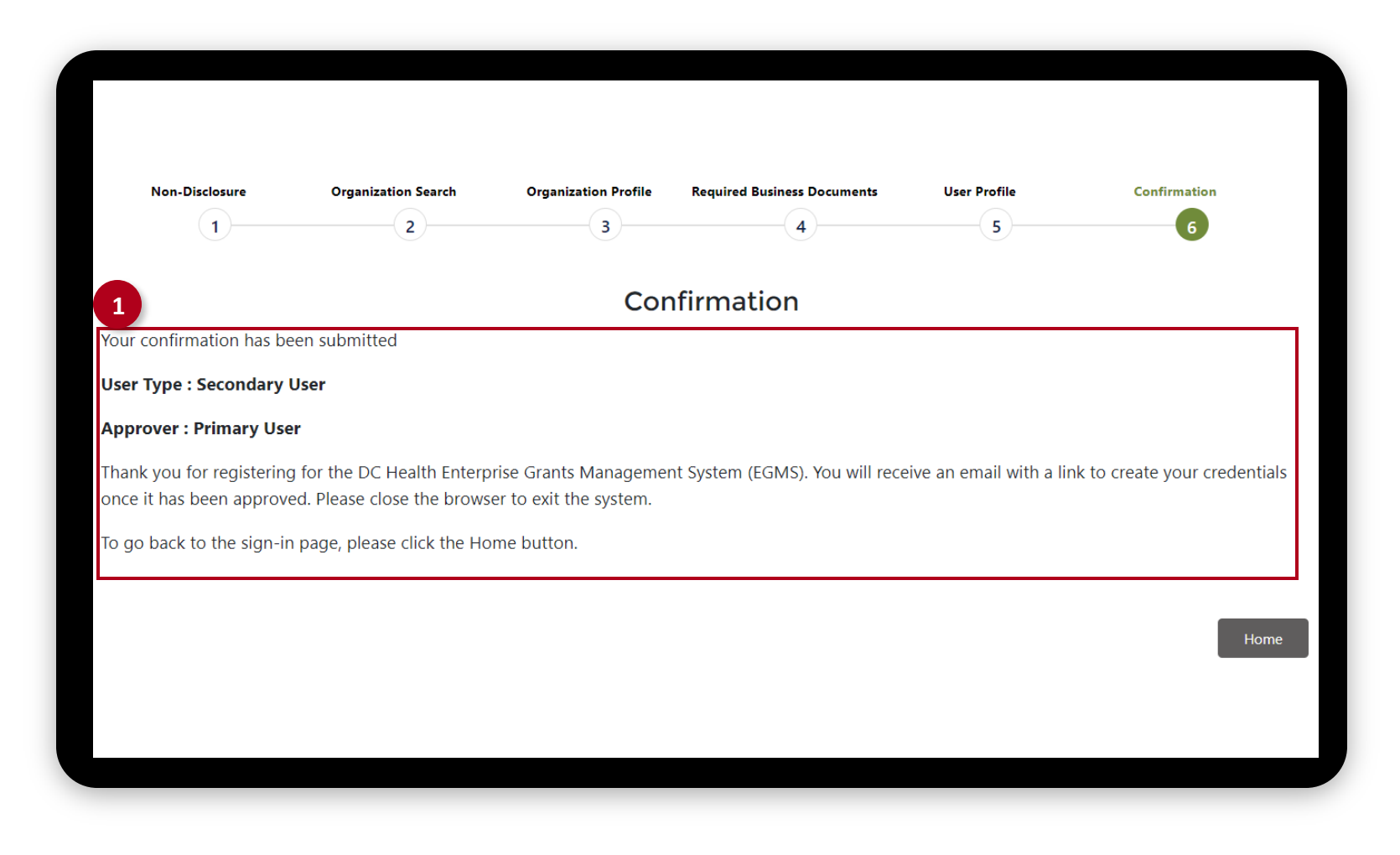

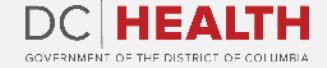

#### 00

#### **Receive notification**

1

Once the primary user approves your account, click the link in the email.

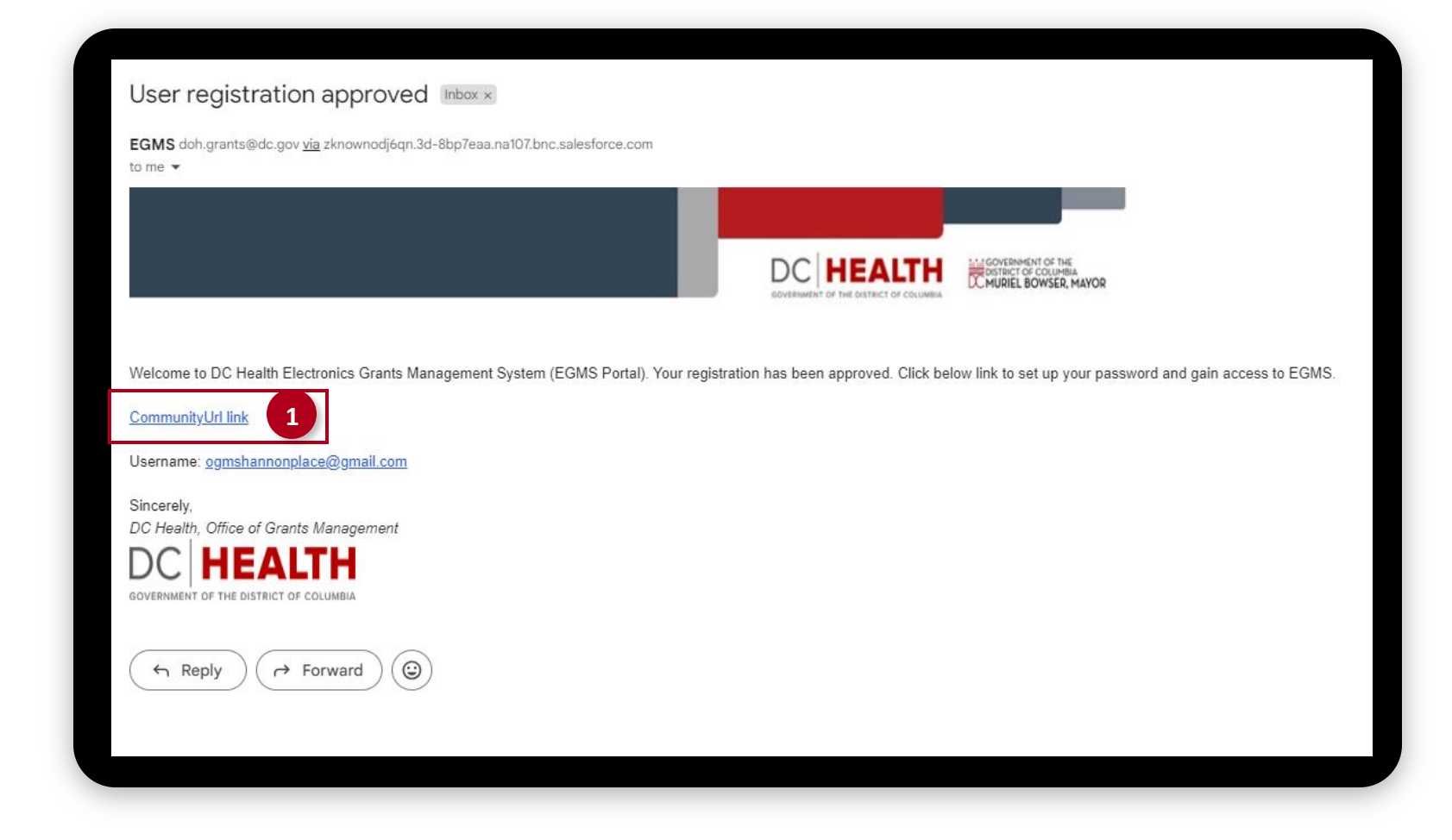

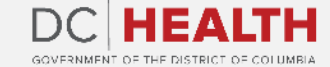

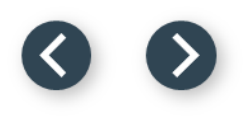

#### Follow the prompts to create password

1

Create your password. Note your username and password to log in.

| Change Your Password                                                                     |
|------------------------------------------------------------------------------------------|
| Enter a new password for<br>ognshannonplace@gmail.com. Make sure to include<br>at least: |

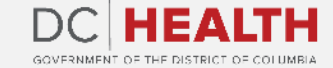

#### 00

#### **Redirection to home page**

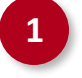

Once submitted, you'll be redirected to the home page.

| HOME       FUNDING OPPORTUNITIES       APPLICATION       GRANT         WELCOME TO THE ENTERPRISE GRANTS MANAGEMENT SYSTEM!         ID       Task Subject       Due Date |    |
|----------------------------------------------------------------------------------------------------|----|
| ID       Task Subject       Due Date                                                                                                    |    |
| ID Task Subject Due Da                                                                                                    |    |
| ID Task Subject Due Da                                                                                                    |    |
|                                                                                                    | te |
|                                                                                                    |    |
|                                                                                                    |    |
|                                                                                                    |    |
|                                                                                                    |    |
|                                                                                                    |    |
|                                                                                                    |    |
|                                                                                                    |    |
|                                                                                                    |    |
|                                                                                                    |    |
|                                                                                                    |    |
|                                                                                                    |    |
|                                                                                                    |    |

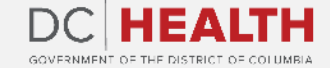

# Thank you!

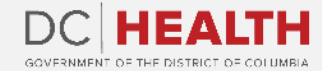